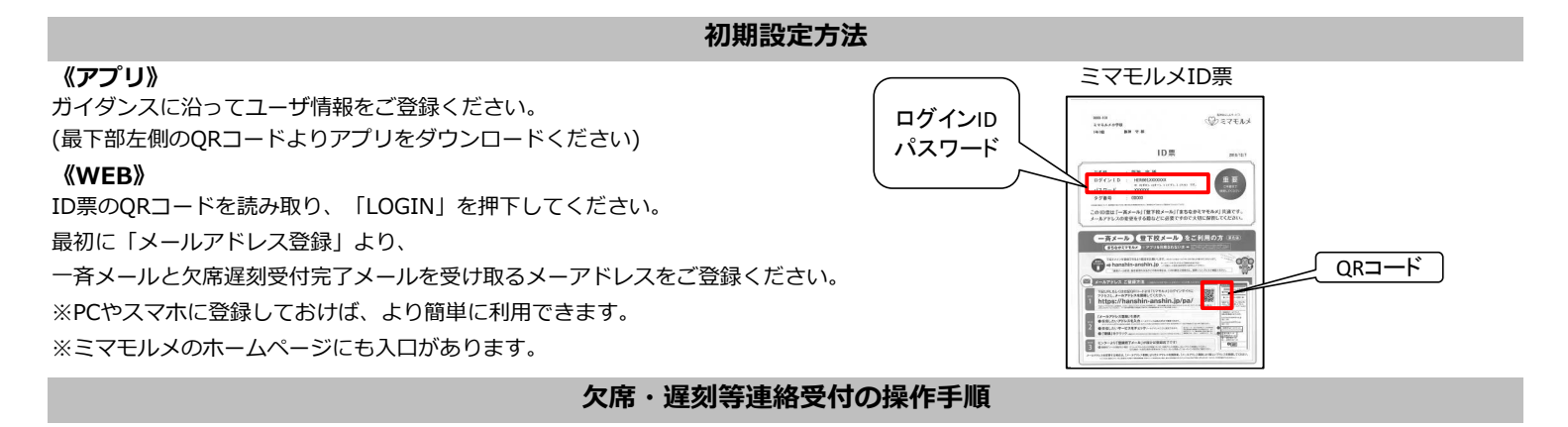

- ●「ミマモルメアプリ」または「ミマモルメユーザWEB(ID票記載のログインIDとパスワード使用)」にログインし、 下記手順により欠席・遅刻等連絡を行ってください。
- ●連絡の受付は欠席・遅刻日の前日●時●分から当日●時●分までです。

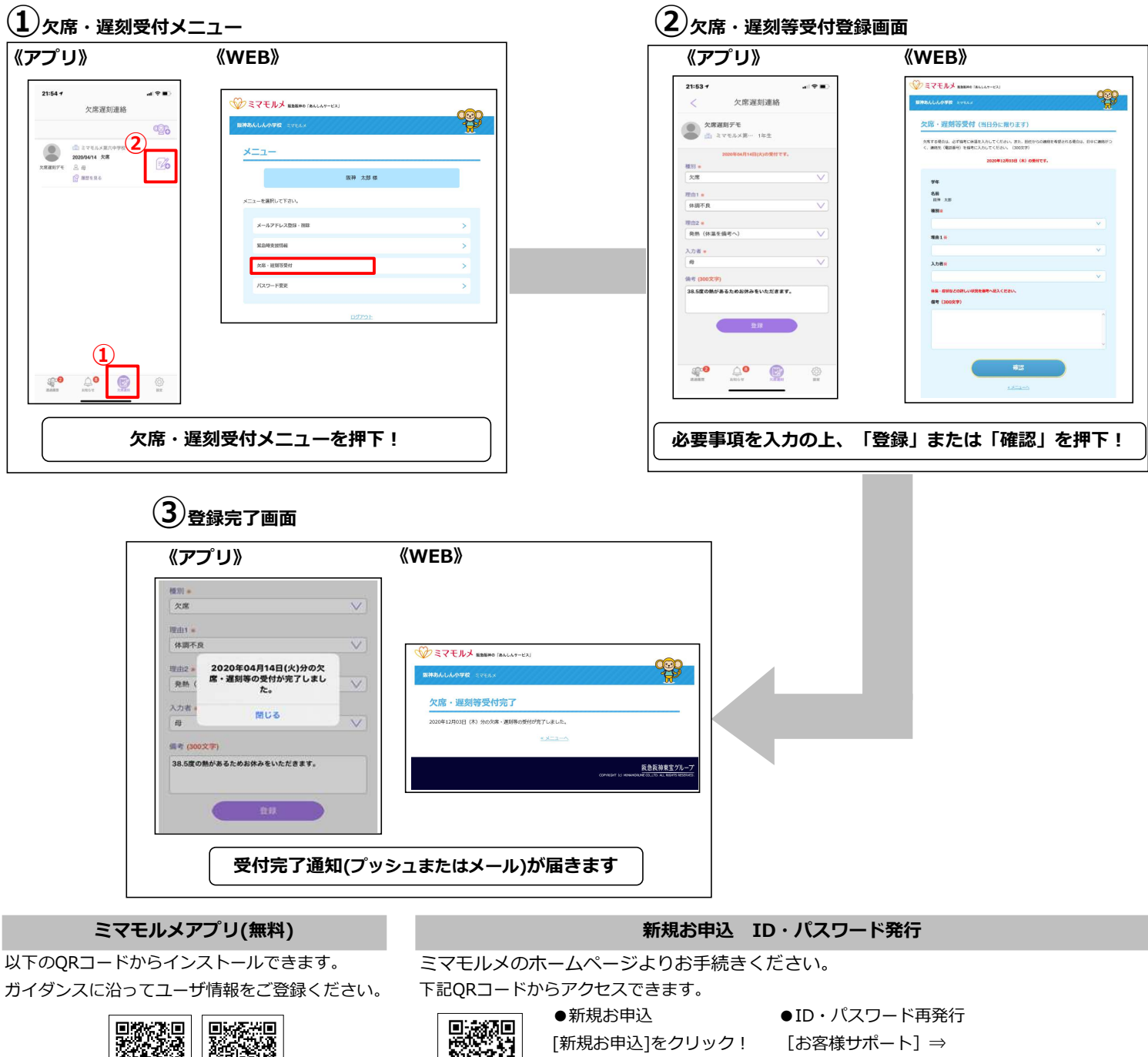

App Store Google Play

首级建

[新規お申込]をクリック!

[お客様サポート] ⇒ [登下校ミマモルメ] ⇒ [ID・パスワードを再発行する] をクリック!